## - 括迷惑メールフィルター

迷惑メールフィルター(最大 200 件まで)を、全ユーザーに一括で設定・管理することができます。

契約者またはドメイン管理者で Control Panel にログインし、左メニューの「メール」から「迷惑メールフィルター設定」に進みます。

続いて、「迷惑メールリスト」欄に拒否したいメールアドレスまたはドメイン名を入力し、「動作」を選択して保存をクリックして設定します。

| *          | ダッシュボード       |                                                                                                    |  |  |
|------------|---------------|----------------------------------------------------------------------------------------------------|--|--|
| ***        | ユーザー          | ダウシュボード / メール / 連想メールフィルター雷定                                                                                       |  |  |
|            | メール           | → 一括迷惑メールフィルター @                                                                                                   |  |  |
|            | メールアドレス新規追加   | 送られてきたメールを自動的に週別し、特定のドメインやメールアドレスからの受信をプロックする「迷惑メールフィルター」を全てのユーザーに<br>対して設定します。 ユーザーごとの個別フィルターは、メールアドレス一覧から設定可能です。 |  |  |
|            | メーリングリスト      |                                                                                                    |  |  |
| Landard    | ヴァーチャルメールアドレス |                                                                                                    |  |  |
|            | 迷惑メールフィルター設定  | 対象メールアドレス 全メールアドレス                                                                                                 |  |  |
|            | メール機能停止       |                                                                                                    |  |  |
|            | Webメール⊵*      | 速感メールリスト<br>@example.net<br>@example.ip                                                                            |  |  |
| 6          | FTP           | v                                                                                                    |  |  |
|            | Web           | • ·                                                                                                    |  |  |
| R          | アクセス          | • ·                                                                                                    |  |  |
| 8          | データペース        |                                                                                                    |  |  |
| <u>ф</u> . | アプリケーション      | > 動作 ○ 自動削除する ◎ エラーメールを返す                                                                                          |  |  |
|            |               |                                                                                                    |  |  |
|            |               |                                                                                                    |  |  |
|            |               | キャンセル 保存                                                                                                    |  |  |

| ①迷惑メールリスト     | <ul> <li>拒否したい送信元のドメイン名またはアドレスを1行ずつ入力してください。</li> <li>【設定例】 <ul> <li>✓ who@example.org</li> <li>"who@example.org" から送信される全てのメールを受信拒否します。</li> </ul> </li> <li>✓ .org <ul> <li>".org" から送信される全てのメールを受信拒否します。</li> </ul> </li> <li>✓ @example.org</li> <li>"から送信される全てのメールを受信拒否します。</li> </ul> |
|---------------|----------------------------------------------------------------------------------------------------|
| ②動作:自動削除する    | 条件に一致したメールを自動的に削除する場合に選択します。<br>受信したメールをサーバーへ保存せずに破棄します。                                                                                                    |
| ③動作:エラーメールを返す | 条件に一致したメールの送信者にエラーメールを返信する場合に選択します。<br>受信したメールの送信者へエラーメールを送信し、受信メールはサーバーに保存されません。                                                                                                    |